## Zoom Features and Skills Checklist

Once you request your Zoom license, you will have two weeks to become familiar with the items on the checklist and to schedule a Zoom License Check to demonstrate your ability to perform the items.

| Prior / Post Session Skills                                         | Description                                                                                                    | Resources                                           |
|---------------------------------------------------------------------|----------------------------------------------------------------------------------------------------|-----------------------------------------------------|
| Schedule a meeting                                                  | In the LMS via your test course,<br>use the Zoom plugin to<br>schedule a Zoom session and<br>add it to the calendar.                                                                                                    | <u>Canvas App Guide</u> - Page 7                    |
| Locate call-in<br>information, session link,<br>and sharing options | Identify the meeting<br>information in the Zoom<br>session you scheduled so you<br>can share it via<br>announcements, emails, and<br>other communications.                                                                                                    | <u>How to Invite Others to</u><br>Join a Meeting    |
| Start a meeting                                                     | At the correct time, start your<br>Zoom session so attendees can<br>join.                                                                                                    | <u>Canvas App Guide</u> - Page<br>10                |
| Direct students for troubleshooting                                 | Identify how to assist students<br>who are having technical<br>difficulties. Know some basic<br>troubleshooting tips and<br>where to direct students for<br>further support. Students can<br>get assistance via the LMS<br>Support Center,<br><u>https://resources.adler.edu</u><br>using the live chat and phone<br>options for immediate<br>assistance. | <u>Https://resources.adler.edu</u><br>– LMS Support |
| Notify students of<br>required session work                         | Post an announcement<br>reminding students of the date<br>and time of the Zoom session,<br>along with session information,<br>1 week before it will occur                                                                                                    | <u>How to post an</u><br>announcement               |
| Notifying students of ad-hoc sessions                               | Post an announcement<br>reminding students of the date<br>and time of the Zoom session.                                                                                                    | How to post an announcement                         |

|                                          | along with session information, 24-48 hours before it will occur                                               |                                       |
|------------------------------------------|----------------------------------------------------------------------------------------------------|---------------------------------------|
| Use Doodle to<br>schedule a meeting time | Create a Doodle poll and share<br>the link with students, to<br>schedule a common time for<br>the Zoom session | <u>How to create a Doodle</u><br>poll |

| During Session Skills            | Description                                                                                                    | Resources                                                                                                  |
|----------------------------------|----------------------------------------------------------------------------------------------------|----------------------------------------------------------------------------------------------------|
| Breakout room Usage              | Leverage breakout rooms<br>to have students work in<br>small groups: assign<br>students to breakout<br>rooms, switch between<br>breakout rooms, and<br>return all to the main<br>room | Go to Zoom Help Center,<br>https://support.zoom.us/hc/en-<br>us, and search "breakout<br>rooms".           |
| Screen Sharing                   | Share your desktop with the entire meeting                                                                                                    | Go to Zoom Help Center,<br><u>https://support.zoom.us/hc/en-us</u> , and search "share screen".            |
| ☐ The 'Raise hand' feature       | Raise your hand, or<br>explain to students how<br>to raise their hand in a<br>session.                                                                                                | Go to Zoom Help Center,<br><u>https://support.zoom.us/hc/en-us</u> , and search "raise hand".              |
| ☐ Polls                          | Create a poll and conduct<br>a poll with a group during<br>a session                                                                                                    | Go to Zoom Help Center,<br><u>https://support.zoom.us/hc/en-us</u> , and search "polling for<br>meetings". |
| ☐ The Whiteboard                 | Setup the whiteboard<br>feature for participants<br>or the presenter to<br>contribute                                                                                                 | Go to Zoom Help Center,<br>https://support.zoom.us/hc/en-<br>us, and search "white board".                 |
| ☐ Student screen share           | Give<br>participants/students<br>permission to share their<br>screen in a meeting                                                                                                    | Go to Zoom Help Center,<br><u>https://support.zoom.us/hc/en-us</u> , and search "share screen".            |
| ☐ Record the session             | Record a session to share<br>with participants and<br>those who cannot attend<br>after the meeting                                                                                    | Go to Zoom Help Center,<br><u>https://support.zoom.us/hc/en-us</u> , and search "recording<br>meeting".    |
| ☐ Mute / Unmute                  | Mute and unmute the<br>microphone and show<br>participants how to mute<br>and unmute their<br>microphone                                                                              | Go to Zoom Help Center,<br>https://support.zoom.us/hc/en-<br>us, and search "mute and<br>unmute".          |
| Send private and public messages | Send messages to the<br>entire group or to                                                                                                    | Go to Zoom Help Center,<br>https://support.zoom.us/hc/en-                                                  |

| specific individuals during the session. | us, and search "in-meeting chat". |
|------------------------------------------|-----------------------------------|
|                                          |                                   |

| Post Session Skills   | Description            | Resources                      |
|-----------------------|------------------------|--------------------------------|
| Post recorded session | Post a link to a       | Go to Zoom Help Center,        |
| into the LMS          | recorded session in a  | https://support.zoom.us/hc/en- |
|                       | course for students to | us, and search "how do I find  |
|                       | view                   | my recording".                 |